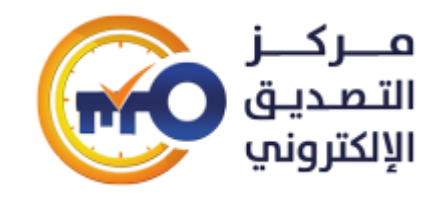

Signature

Code

Draft

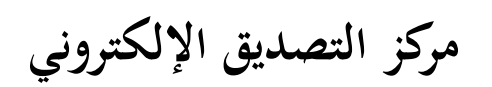

سلطة التصديق الحكومي

# الحامل الإلكتروني (ESMART TOKEN)

دليل الاستخدام

الإصدار: 1

التصنيف: مقيد

2019

|         |         |       | التغييرات |
|---------|---------|-------|-----------|
| التاريخ | الإصدار | الشخص | ملاحظات   |
|         |         |       |           |
|         |         |       |           |
|         |         |       |           |
|         |         |       |           |
|         |         |       |           |

Ν

جدول المراجعات

| التاريخ | الشخص | المنصب الوظيفي |
|---------|-------|----------------|
|         |       |                |
|         |       |                |
|         |       |                |
|         |       |                |
|         |       |                |
|         |       |                |

|      |   |      |      | ESMART TOKEN | Page |
|------|---|------|------|--------------|------|
|      |   |      |      |              | 2    |
| Page | Ν | Sign | Date |              | 2    |

# هذه الوثيقة تتضمن دليل الاستخدام للحامل الإلكتروني (ESMART TOKEN) المستخدم في سلطة التصديق الحكومي بمركز التصديق الإلكتروني في الهيئة

الوطنية لخدمات الشبكة

|           |      |   |      |      |              | Page |
|-----------|------|---|------|------|--------------|------|
|           |      |   |      |      | ESMART TOKEN | 2    |
| Corrected | Page | Ν | Sign | Date |              | 3    |

قبل استخدام الحامل يجب أولاً يجب تنصيب برامج التعريف والإدارة للحامل الإلكتروني (ESMART PKI)....

الآن سنشرح الخطوات اللازمة لاستخدام الحامل الإلكتروني على أنظمة ويندوز (Windows 7,8,10). نضع الحامل الإلكتروني في الحاسب ونفتح البرنامج ستظهر نافذة توضح معلومات الحامل (المأخذ، الاسم، الرقم التسلسلي، المصنّع، الموديل، حجم الذاكرة، عدد الجلسات، طول الرمز الشخصي، عدد المحاولات الفاشلة المسموحة): × - - - × = - × = = SMART\* PKI Client 45.1

|                     | Token           | Data            | Containers       | Keys       | Certificates | Tools | History |  |
|---------------------|-----------------|-----------------|------------------|------------|--------------|-------|---------|--|
| ∫ <sup>™II</sup>    | 🖬 Login Ini     | tialize Token C | hange PIN Unlock | PIN        |              |       |         |  |
| ISBC ESMART Token 0 | Reader          |                 |                  |            |              |       |         |  |
|                     | PKCS#11 Slot IE | •               | 1                |            |              |       |         |  |
|                     | Name            |                 | ISBC ESMA        | RT Token 0 |              |       |         |  |
|                     | Token           |                 |                  |            |              |       |         |  |
|                     | Serial Number   |                 | 3460A51C0        | 514A101    |              |       |         |  |
|                     | Label           |                 | PKIT-token       |            |              |       |         |  |
|                     | Manufacturer    |                 | ISBC             |            |              |       |         |  |
|                     | Model           |                 | ESMARTTO         | ken GOST   |              |       |         |  |
|                     | Hardware Versio | m               | 2.5              |            |              |       |         |  |
|                     | Firmware Versio | n               | 0.0              |            |              |       |         |  |
|                     | Memory Size     |                 | 72K              |            |              |       |         |  |
|                     | Maximum Numbe   | er of Sessions  | 10               |            |              |       |         |  |
|                     | Minimal PIN Len | gth             | 4                |            |              |       |         |  |
|                     | Maximum PIN Le  | ngth            | 8                |            |              |       |         |  |
|                     | Markup Version  |                 | 2.1              |            |              |       |         |  |
|                     | Profile         |                 | Default 1.0      |            |              |       |         |  |
|                     | PIN Try Count   |                 | 10               |            |              |       |         |  |
|                     | SO PIN Try Cou  | nt              | 10               |            |              |       |         |  |

للدخول إلى الحامل الإلكتروني واستخدامه يجب الضغط على زر Login وإدخال الرمز الشخصي Pin (default PIN: 12345678)

| 🥃 ESMART            | PKI Client                                                                                                    |                                                                       | Ø                      |
|---------------------|----------------------------------------------------------------------------------------------------|-----------------------------------------------------------------------|------------------------|
|                     | 🥃 ESMART                                                                                                    | Авторизация <b>РІN или Віо</b>                                        | $\otimes$              |
| ISBC ESMART Token 0 | Re:<br>PKC<br>Nar<br>Toł<br>Seri<br>Lab-<br>Man<br>Mod<br>Han<br>Firm<br>Man<br>Man<br>Man<br>Man<br>Man<br>Man<br>Man<br>So l | ли<br>портиствуют совранённые<br>отпачатки пальцев<br>Введите PIN-код | ризоваться по PIN-коду |
|                     |                                                                                                    |                                                                       |                        |

ESMART PKI Client 4.5.1

عندها ستظهر نافذة جديدة تمكننا من القيام بالكثير من العمليات: (تهيئة الحامل، مسح البيانات، تغيير الرمز الشخصي، فك قفل الحامل...).

إذا أردنا تهيئة الحامل ومسح كافة البيانات عليه نضغط Initialize Token وندخل SO PIN

(default SO PIN: 12345678)

|           |      |   |      |      |              | Pag |
|-----------|------|---|------|------|--------------|-----|
|           |      |   |      |      | ESMART TOKEN | 4   |
| Corrected | Page | Ν | Sign | Date |              | 4   |

| SMAR ESMAR          | <b>T<sup>°</sup> PKI Clie</b> | nt              |                 |                |                   |         |         |
|---------------------|-------------------------------|-----------------|-----------------|----------------|-------------------|---------|---------|
|                     | Token                         | Data            | Containers      | Keys           | Certificates      | Tools   | History |
| ISBC ESMART Token 0 | Logout I                      | nitialize Token | Clear Token Cha | nge PIN Unlock | PIN Enroll finger | rprints |         |
|                     | PKCS#11 Slot IE               | C               | 1               |                |                   |         |         |
|                     | Token                         |                 | 3460A51C        | C0514A101      |                   |         |         |

لتغيير الرمز الشخصي نضغط على الزر Change PIN وندخل الرمز الشخصي الجديد ونضغط على الزر OK.

| Change PIN     | ×         |
|----------------|-----------|
| ()<br>U        | ser 🔘 SO  |
| Old PIN        | •••••     |
| New PIN        | •••••     |
| Repeat New PIN | ••••••    |
|                | Generate  |
|                | OK Cancel |

لتوليد المفتاح الخاص على الحامل الإلكتروني نضغط على التبويب Keys ثم نضغط على Generate Key Pair:

| Generate Key Pair |      | ×      |
|-------------------|------|--------|
| Key Pair Type     | RSA  | ~      |
| Key Size (bit)    | 1024 |        |
|                   |      |        |
|                   | ОК   | Cancel |

نختار خوارزمية التوليد ونضغط OK ليتولد لدينا المفتاح الخاص على الحامل الإلكتروني...

|                     | Token     | Data               | Containers        | Keys                | Certificates   | Tools            | History |
|---------------------|-----------|--------------------|-------------------|---------------------|----------------|------------------|---------|
|                     | Logout    | Refresh Save Key   | Generate Key      | Generate Key Pai    | r View Delet   | e Certificate Re | quest   |
| ISBC ESMART Token 0 | ⊞ 🗞 RSA K | ey Pair (73e94c82- | d374-4d1f-a896-c7 | 1dc95f44f5); Key Si | ze, bits: 1024 |                  |         |

عند تحديد هذه المفتاح ستظهر لدينا مجموعة من الخيارات الإضافية (حفظ المفتاح، إظهار المفتاح، حذف المفتاح، إنشاء طلب لشهادة مرتبط بهذا المفتاح). والآن يمكننا إنشاء ملف طلب الشهادة بالضغط على التبويب Certificate Request

|   |           |      |   |      |      |              | Pag |
|---|-----------|------|---|------|------|--------------|-----|
|   |           |      |   |      |      | ESMART TOKEN | _   |
| ſ | Corrected | Page | Ν | Sign | Date |              | 5   |

| Certificate Request |                                |                    |         | $\times$ |
|---------------------|--------------------------------|--------------------|---------|----------|
| Data                |                                |                    |         |          |
| Person              | Organization                   |                    |         |          |
| Name                |                                |                    |         |          |
| Surname             |                                |                    |         |          |
| Given Name          |                                |                    |         |          |
| E-mail              |                                |                    |         |          |
| Title               |                                |                    |         |          |
| Organizational Uni  | t                              |                    |         |          |
| Organization        |                                |                    |         |          |
| Address             |                                |                    |         |          |
| Locality            |                                |                    |         |          |
| State               |                                |                    |         |          |
| Country             | Russian Federation (RU) $\sim$ |                    |         |          |
| INN                 |                                |                    |         |          |
| OGRN                |                                |                    |         |          |
| OGRNIP              |                                |                    |         |          |
| SNILS               |                                |                    |         |          |
| Unstructured name   | le                             |                    |         |          |
| Extensions          | No ~                           |                    |         | <u>_</u> |
| Subject Alternative | e Name                         | Certificate Templa | ate OID |          |
| E-mail              |                                | Template OID       |         |          |
| IPv4                |                                | Major Version      |         |          |
| DNS                 |                                | Minor Version      |         |          |

نملأ البيانات المطلوبة (يجب إدخال بيانات الاسم والبريد الإلكتروني على الأقل) ونضغط Generate فيظهر الطلب في الجانب الأيمن، نضغط Save to File لحفظ ملف.

نرسل ملف الطلب إلى سلطة التصديق لتوقيعه والحصول على المفتاح العام.

لاستيراد هذا الملف نضغط على التبويب Certificates ثم نضغط Add ونختار الملف المطلوب لتصبح لدينا شهادة شخصية يمكن استخدامها لاحقاً...

| 😻 ESMART PKI Client 4.5.1 |                                                                                                    |      |            |      |              |       |         |  |  |
|---------------------------|----------------------------------------------------------------------------------------------------|------|------------|------|--------------|-------|---------|--|--|
| 🥃 ESMART                  | PKI Clier                                                                                                    | nt   |            |      |              |       |         |  |  |
|                           | Token                                                                                                    | Data | Containers | Keys | Certificates | Tools | History |  |  |
| J <sup>HI</sup>           | B Logout Refresh Add View Delete Certificate CN-ahmad odiem, SURNAME-ahmad, GIVENNAME-adiem, OU=NANS, O=ECC, STREET=Sahara, L=Qudsaya, ST=Damascus, C=SY |      |            |      |              |       |         |  |  |

كيف سنستخدم الشهادة الموجودة على الحامل الإلكتروني لتوقيع ملف والتحقق من هذا التوقيع؟

|           |      |   |      |      |              | Page |
|-----------|------|---|------|------|--------------|------|
|           |      |   |      |      | ESMART TOKEN | (    |
| Corrected | Page | Ν | Sign | Date |              | 0    |

## لتوقيع ملف نضغط على التبويب Tools

|                     | Token            | Data                            | Containers         | Keys              | Certificates    | Tools            | History         |                    |                      |
|---------------------|------------------|---------------------------------|--------------------|-------------------|-----------------|------------------|-----------------|--------------------|----------------------|
| State State         | a Logout         |                                 |                    |                   |                 |                  |                 |                    |                      |
| ISBC ESMART Token 0 | Digital signatur | 9                               |                    |                   |                 |                  |                 |                    |                      |
|                     |                  | Certificate                     | CN=ahmad odiem     | , SURNAME=ahma    | d, GIVENNAME=od | liem, OU=NANS, O | ECC, STREET=Sal | nara, L=Qudsaya, S | T=Damascus, C=SY 🛛 🗸 |
|                     |                  | File                            | C:\Users\Dell\Desk | top\Token_Test.pd | lf              |                  |                 |                    | X                    |
|                     |                  |                                 |                    |                   |                 |                  |                 | Detached           | Sign                 |
|                     | Digital signatur | e verification                  |                    |                   |                 |                  |                 |                    |                      |
|                     |                  | Signature file                  |                    |                   |                 |                  |                 |                    | X                    |
|                     | (if signat       | Source file<br>ure is detached) |                    |                   |                 |                  |                 |                    | X                    |
|                     | Verify certi     | ficate chain 🕕                  |                    |                   |                 |                  |                 |                    |                      |
|                     | CRL              | directory 🛈                     |                    |                   |                 |                  |                 |                    | X                    |
|                     |                  |                                 |                    |                   |                 |                  |                 |                    | Verify               |

نختار الشهادة التي نريد التوقيع بها (يمكن وضع أكثر من شهادة على نفس الحامل) ونختار الملف الذي نريد توقيعه ثم نضغط Sign

| File being signed      |                                                                              |
|------------------------|------------------------------------------------------------------------------|
| File path              | C:\Users\Dell\Desktop                                                        |
| File name              | Token_Test.pdf                                                               |
| Size                   | 664.7 KB                                                                     |
| File creation time     | 2019-10-10 08:47:49                                                          |
| File modification time | 2019-10-10 08:47:50                                                          |
| Checksum (SHA-256)     | FC5709C2419641C5F803301BC3D1A12C53CA460A3507A5FE0A1EF11AEED77F1B             |
| Certificate            |                                                                              |
| Subject                | CN=ahmad odiem, SURNAME=ahmad, GIVENNAME=odiem, OU=NANS, O=ECC, STREET=Sahar |
| Serial Number          | 23198514A4A31BAD6DD2                                                         |
|                        |                                                                              |
| (                      |                                                                              |
| <b>`</b>               |                                                                              |

تظهر نافذة عليها اسم الملف وحجمه و Checksum وكذلك الشهادة مع رقمها التسلسلي، نضغط Sign سيتولد لدينا ملف التوقيع بلاحقة P7s نحفظه على جهازنا.

الآن كيف يمكن التحقق من صحة التوقيع لملف ما...؟

للتأكد من صحة توقيع ملف ما، ننتقل إلى القسم Digital signature verification نختار ملف التوقيع (P7s.) والملف المراد التحقق منه ونضغط Verify عندها ستظهر نافذة تؤكد صحة التوقيع وأن البيانات لم يطرأ عليها أي تغيير وتظهر كذلك مالك الشهادة والجهة المصدرة للشهادة وصلاحيتها ورقمها التسلسلي...وفي حال عدم صحة التوقيع ستظهر رسالة تبيّن أن التوقيع غير صالح وأن البيانات قد يكون قد طرأ عيها تغيير.

|           |      |   |      |      |              | Pag |
|-----------|------|---|------|------|--------------|-----|
|           |      |   |      |      | ESMART TOKEN | 7   |
| Corrected | Page | Ν | Sign | Date |              |     |

#### 😻 File signature verification

| Signature     |                                           |
|---------------|-------------------------------------------|
| Authenticity  | Signature is valid. Data was not changed. |
| Certificate   |                                           |
| Owner         | ahmad odiem                               |
| Issuer        | C=SY,O=Operations,OU=ECC,CN=Com. Root CA  |
| Valid from    | 2019-10-10 06:06:10                       |
| Valid till    | 2019-11-09 06:06:10                       |
| Serial Number | 23198514A4A31BAD6DD2                      |
|               |                                           |
|               |                                           |

ОК

|           |      |     |      |      |              | D    |
|-----------|------|-----|------|------|--------------|------|
|           |      |     |      |      |              | Page |
|           |      |     |      |      | ESMART TOKEN | 0    |
| Corrected | Page | e N | Sign | Date |              | 8    |

### Х